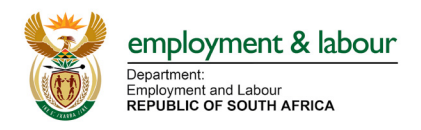

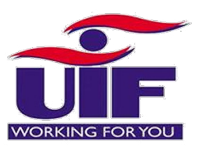

# UIF COVID-19 TERS BENEFITS HOW TO APPLY

#### What is it?

A special UIF benefit to pay employees that are not being paid or are being paid less as a result of COVID-19

# Who can apply for the COVID-19 Relief Benefit?

- Any UIF contributing business facing distress, unable to pay salaries as a result of the lock down period; and
- Any employee who is a contributor (works more than 24 hours a month) and there is an employer and employee relationship.

# Step 1

### Go to https://uifecc.labour.gov.za/covid19/ and register.

If you need to find your UIF number click "Get Your UIF Reference Number"

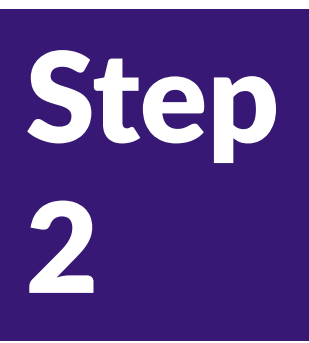

### Log in and complete the following info:

- 1. Complete all company info
- 2. Accept the Memorandum of Agreement Terms and Conditions\*
- 3. Accept the Letter of Agreement Terms and Conditions\*
- 4. Upload a bank confirmation letter in PDF format\*\*
- 5. Upload your employees manually one-by-one
- 6. If you are doing bulk uploads send a blank email to covid19ters@labour.gov.za to get the Excel spreadsheet that you need to complete and save as a CSV file. (instructions on how to save as a CSV file are at the bottom of this document).

\*Accepting the Terms & Conditions means you do not need to print, sign and send these in \*\*You can download this online from your bank

#### WHAT INFO IS BEING ASKED FOR ON THE EXCEL FORM

#### **UIF Reference number**

Each company has 1 UIF number for all employees (it is 9 characters 1234567/9) which you can get by clicking "Get Your UIF Reference Number" button on the home page

https://uifecc.labour.gov.za/covid19/

#### "Shutdown from" and "Shutdown to" dates ?

This is the date that your staff stopped working (27th March) till the 30th April. May 2020 applications will open shortly so check website for more info.

#### **PAYE Number**

This is a 10 digit number starting with U or a 7

#### **Renumeration received monthly**

This is the gross salary (the total you pay before tax) per employee

#### **Employment end date**

Put a zero (0) because the employee is not being terminated

#### Sector Minimum wage per month

You can use the National Minimum Wage

### Renumeration received during lockdown period

The amount of money you're paying employees during lockdown

#### **Account details**

You can put your employees bank details or yours if you pay them in cash

Manual uploads are more likely to be accepted CSV submissions are for bulk uploads only

## WHAT HAPPENS NEXT?

Check your profile regularly for updates on the status of your application. For more information check our Info Sheet -WHAT HAPPENS AFTER APPLICATION

#### **DOMESTIC WORKERS**

# Can I claim UIF/TERS benefits for my domestic worker?

You can claim for any employee that works for you for more than 24 hours a week, is registered with UIF and that you have been contributing on behalf of for at least 3 months.

#### Can I do the claim for my domestic worker?

Yes, apply on the COVID-19 TERS site you can find your UIF reference number on your profile under 'declarations manager'

# HOW TO CONVERT AN EXCEL SHEET INTO A CSV FILE

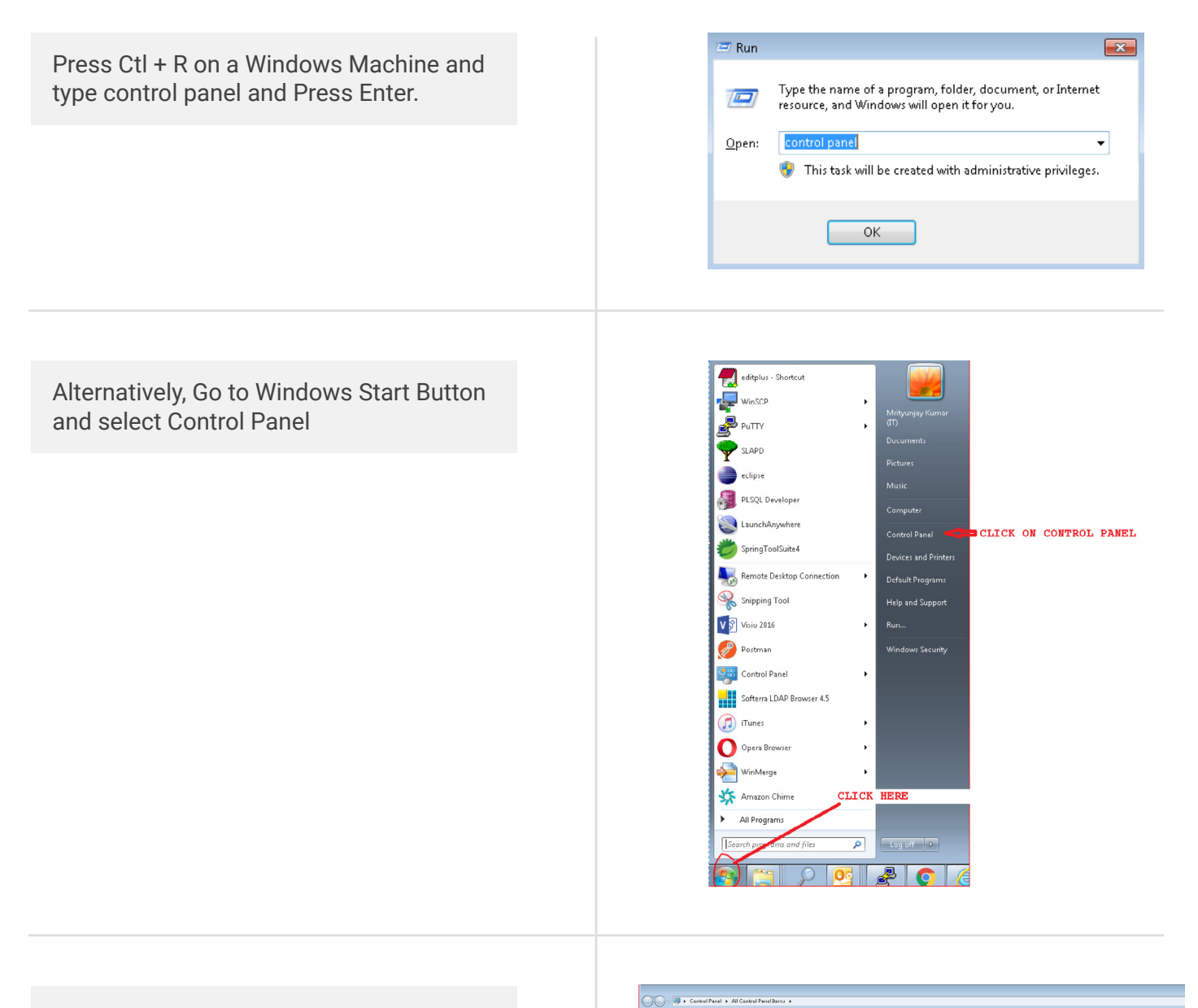

#### Select Region and Language

| Adjust your computer's setti | ings                              |                          |                                   |                             |
|------------------------------|-----------------------------------|--------------------------|-----------------------------------|-----------------------------|
| Action Center                | C Administrative Tools            | autoPlay                 | Backup and Restore                | Color Management            |
| Configuration Manager        | Credential Manager                | Pate and Time            | 😨 Default Programs                | Desktop Gadgets             |
| Device Manager               | Devices and Printers              | Market Displey           | DTS Audio Control Panel           | Ease of Access Center       |
| Flash Player (32-bit)        | Folder Options                    | 🔒 Fents                  | G Getting Started                 | 🔧 HomeGroup                 |
| P HP Client Security         | A Indexing Options                | Rapid Storage Technology | 1 Internet Options                | 🛃 Java                      |
| E Keyboard                   | 201 Location and Other Sensors    | Mail                     | @ Mouse                           | 2 Network and Sharing Cente |
| Notification Area Icons      | Performance Information and Tools | Personalization          | Phone and Modern                  | Power Options               |
| Programs and Features        | P Recovery                        | Aregion and Language     | RemoteApp and Desktop Connections | 4 Sound                     |
| Speech Recognition           | Sync Center                       | 🖼 System                 | L Taskbar and Start Menu          | Troubleshooting             |
| User Accounts                | 💐 Windows Anytime Upgrade         | Windows CardSpace        | itil Windows Defender             | P Windows Firewall          |
| Windows Update               |                                   |                          |                                   |                             |

#### **Click Additional setting**

| ormats                                                      | Location                                                                                             | Keyboards and Language                                                                | s Administrative                                               |  |  |
|-------------------------------------------------------------|----------------------------------------------------------------------------------------------------|---------------------------------------------------------------------------------------|----------------------------------------------------------------|--|--|
| Forma                                                       | t:                                                                                                   |                                                                                       |                                                                |  |  |
| Englis                                                      | h (South A                                                                                           | Africa)                                                                               | •                                                              |  |  |
|                                                             |                                                                                                    |                                                                                       |                                                                |  |  |
| Date                                                        | and time i                                                                                           | rormats                                                                               |                                                                |  |  |
| Short date:                                                 |                                                                                                    | dd-MMM-yyyy                                                                           | dd-MMM-yyyy                                                    |  |  |
| Long                                                        | g date:                                                                                              | dd-MMM-yyyy                                                                           | dd-MMM-yyyy                                                    |  |  |
| Short time:                                                 |                                                                                                    | hh:mm tt                                                                              | hh:mm tt 🔹                                                     |  |  |
| Long time:                                                  |                                                                                                    | hh:mm:ss tt                                                                           | hh:mm:ss tt                                                    |  |  |
| First day of week:                                          |                                                                                                    | •                                                                                     |                                                                |  |  |
| First                                                       | day of wee                                                                                           | ek: Sunday                                                                            | •                                                              |  |  |
| First<br><u>Wha</u> r                                       | day of wee<br>t does the                                                                             | ek: Sunday<br>notation mean?                                                          | •                                                              |  |  |
| First<br><u>Wha</u><br>Exam                                 | day of wee<br>t does the<br>nples                                                                    | ek: Sunday<br>notation mean?                                                          | •                                                              |  |  |
| First<br><u>Wha</u><br>Exam<br>Shor                         | day of wee<br><u>t does the</u><br>nples<br>t date:                                                  | ek: Sunday<br>notation mean?<br>07-Apr-2020                                           | CLICK HERE                                                     |  |  |
| First<br>What<br>Exam<br>Shor<br>Long                       | day of wee<br><u>t does the</u><br>nples<br>t date:<br>g date:                                       | ek: Sunday<br>notation mean?<br>07-Apr-2020<br>07-Apr-2020                            |                                                                |  |  |
| First<br><u>Wha</u><br>Exam<br>Shor<br>Long<br>Shor         | day of wee<br>t <u>does the</u><br>nples<br>t date:<br>g date:<br>t time:                            | ek: Sunday<br>notation mean?<br>07-Apr-2020<br>07-Apr-2020<br>10:06 PM                |                                                                |  |  |
| First<br><u>Wha</u><br>Exam<br>Shor<br>Long<br>Shor<br>Long | day of wee<br><u>t does the</u><br>nples<br>t date:<br>g date:<br>t time:<br>g time:                 | ek: Sunday<br>notation mean?<br>07-Apr-2020<br>07-Apr-2020<br>10:06 PM<br>10:06:01 PM |                                                                |  |  |
| First<br>What<br>Exam<br>Shor<br>Long<br>Long               | day of wee<br>t <u>does the</u><br>nples<br>t date:<br>g date:<br>t time:<br>g time:                 | ek: Sunday<br>notation mean?<br>07-Apr-2020<br>07-Apr-2020<br>10:06 PM<br>10:06:01 PM |                                                                |  |  |
| First<br>Wha<br>Exam<br>Shor<br>Long<br>Shor<br>Long        | day of wee<br>t <u>does the</u><br>nples<br>t date:<br>g date:<br>t time:<br>g time:<br>g time:      | ek: Sunday<br>notation mean?<br>07-Apr-2020<br>07-Apr-2020<br>10:06 PM<br>10:06:01 PM | CLICK HERE                                                     |  |  |
| First<br>Wha<br>Exam<br>Shor<br>Long<br>Long                | day of wee<br>t <u>does the</u><br>nples<br>t date:<br>g date:<br>t time:<br>g time:<br>line to lear | ek: Sunday<br>notation mean?<br>07-Apr-2020<br>07-Apr-2020<br>10:06 PM<br>10:06:01 PM | CLICK HERE<br>Additional settings<br>ages and regional formats |  |  |

Change the Comma to pipe in Line separator field

Once comma is changed to Pipe, click Apply button and then OK button.

| Example                             |                                              |                   |                 |  |  |
|-------------------------------------|----------------------------------------------|-------------------|-----------------|--|--|
| Positive: 12                        | 3 456 789.00                                 | Negative:         | -123 456 789.00 |  |  |
| Decimal sy                          | mbol:                                        |                   | •               |  |  |
| No. of digits after decimal:        |                                              | 2                 | •               |  |  |
| Digit group                         | ing symbol:                                  |                   | •               |  |  |
| Digit grouping:                     |                                              | 123 456 78        | 9 🗸             |  |  |
| Negative sign symbol:               |                                              | -                 | - •             |  |  |
| Negative n                          | umber format:                                | -1.1              | -1.1 🔹          |  |  |
| Display lea                         | ding zeros:                                  | 0.7               | 0.7 🔹           |  |  |
| List separat                        | or: 🔿                                        | • 1               | -               |  |  |
| fter comma is                       |                                              | Metric            | Metric          |  |  |
| Standard digits:                    |                                              | 012345678         | 0123456789 -    |  |  |
| Use native                          | digits:                                      | Never             | Never           |  |  |
| Click Reset to re<br>numbers, curre | store the system def<br>ncy, time, and date. | ault settings for | Reset           |  |  |

Open the Excel file which has all your employee information. All fields marked \* are mandatory fields. Complete all mandatory Fields to make sure your application is successfully loaded. If done incorrectly it will result in No Payment.

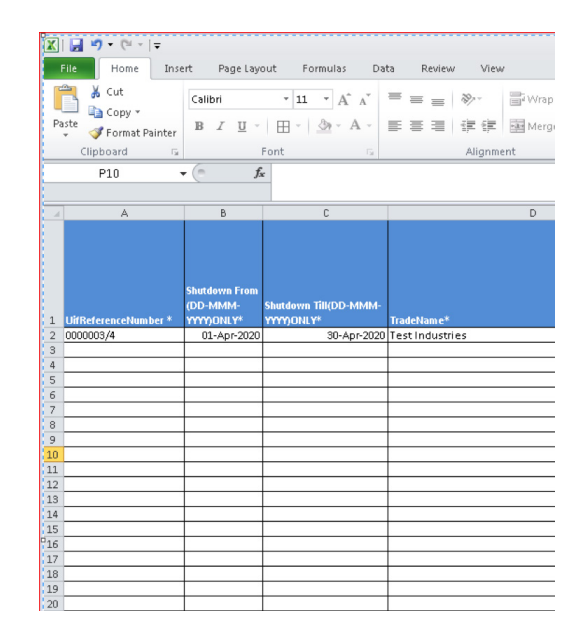

Go to File (Top Left in the File) and Click Save As

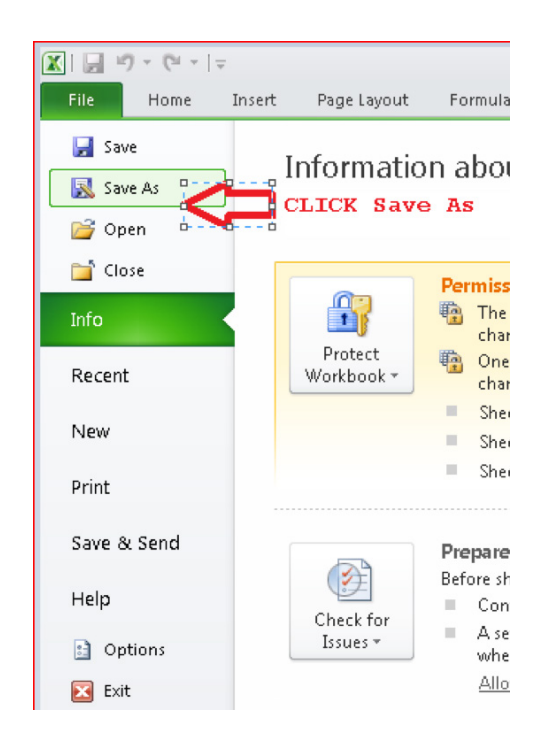

Select the 'Save as type' option dropdown and select CSV(Comma delimited). Also change the file name to be as follows:

- a. UIFreferenceNumber\_DDMMMYYYY\_ uniqueno.
- If your UIF reference number is 1234567/8 then put 12345678
- If the date is 6th April 2020 then put 06APRIL2020
- If this is the first file you are sending then use 1
- Put under scores \_ between the 3 pieces of information

File name: 00000034\_06APR2020\_1
Save as type: CSV (Comma delimited)

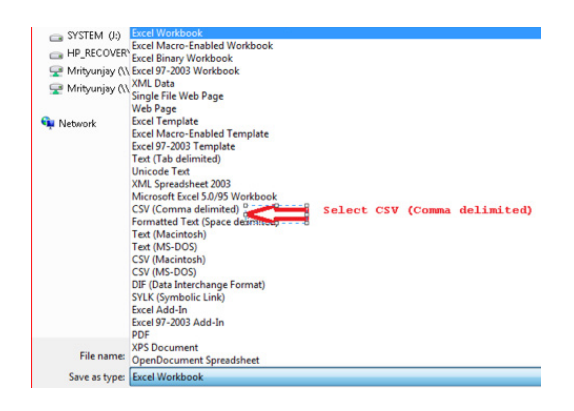

When you click Save, you will be prompted with a warning message saying "The selected file type does not support workbook that contain multiple sheets" Click OK button(marked with an Arrow)

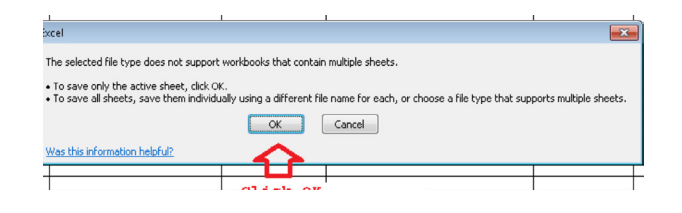

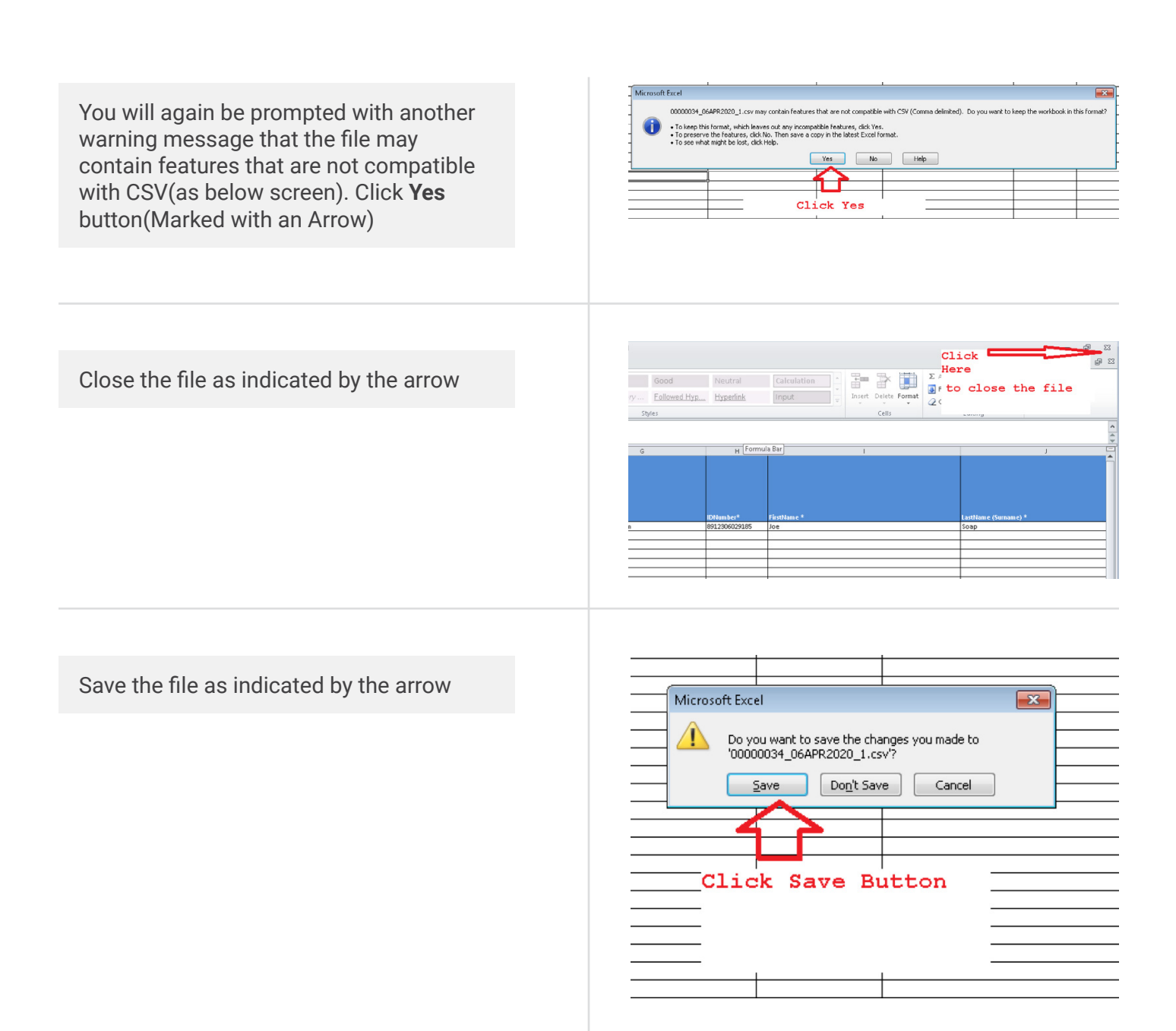

The file will be saved in CSV format in the same location where the Excel file is located.

Right click on the file and select 'Open with' and select Notepad.

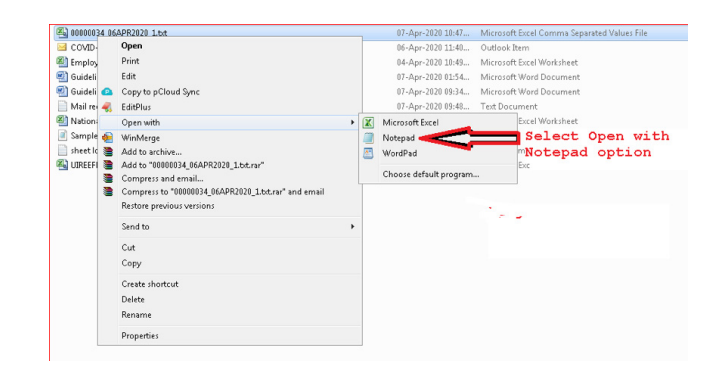

The file will look like the one below with Pipe (I)delimiters.

Remove the Header that represents column name. Here the first line that starts with Uifreferencenumber must be removed.

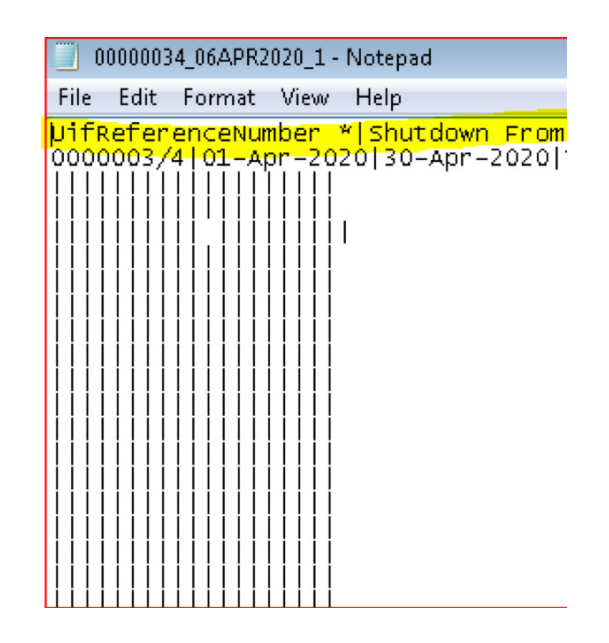

Add a header on the first line. The header should be: **"H|Date 06Apr2020"** Add a Footer at the bottom of all the of the file **"F|Number of employees listed"** of records in the file

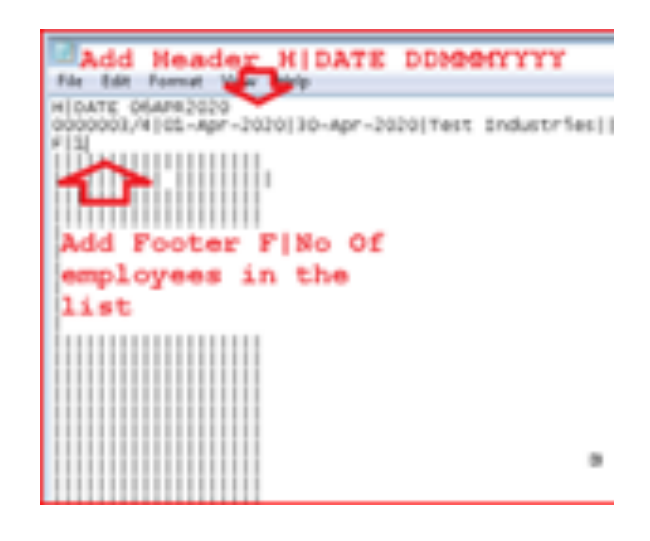

Save the file using the Save option. The CSV file is ready for submission to the UIF.